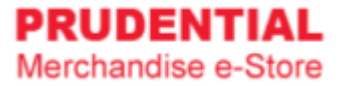

## How to Place Order for Raya Packet 2025 (Staff)

by Olympia Diary (M) Sdn Bhd

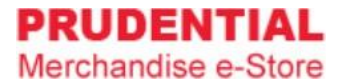

Step 1. Refer to system User Guide for Staff for registration.

Step 2. After you have registered and login to e-Store, click on "2025 Raya Packet banner" or "Seasonal Item (Pre-Order)".

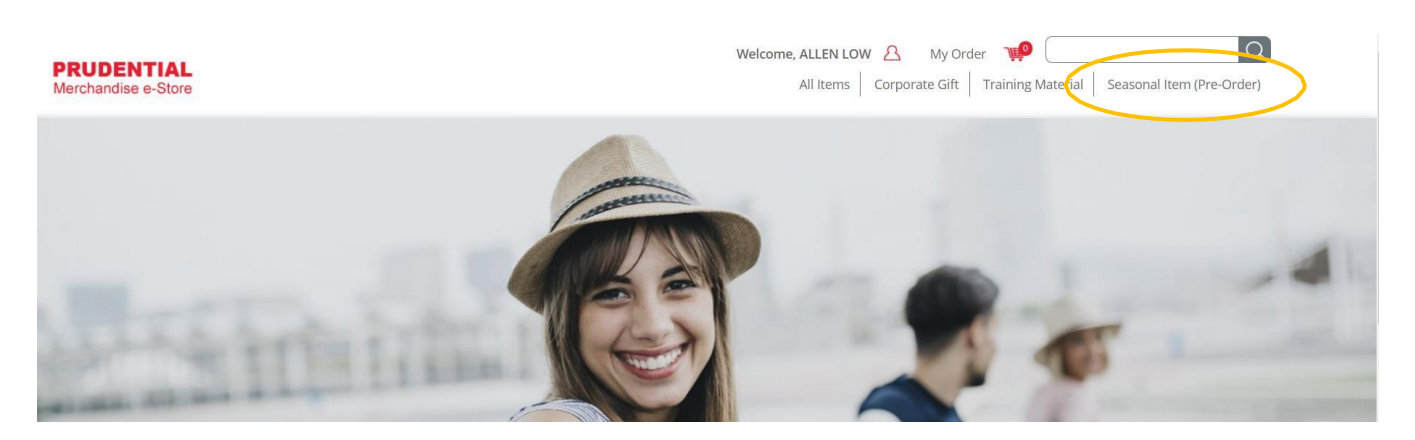

**Note:** User is unable to combine the order for item(s) from Corporate Gift/Executive Gift/Training Material category together with "Seasonal Item (Pre-Order)" category because the item(s) from "Seasonal Item (Pre-Order)" category carry different delivery date.

Step 3. Select the Raya Packet then key in the quantity. Click "ADD TO CART".

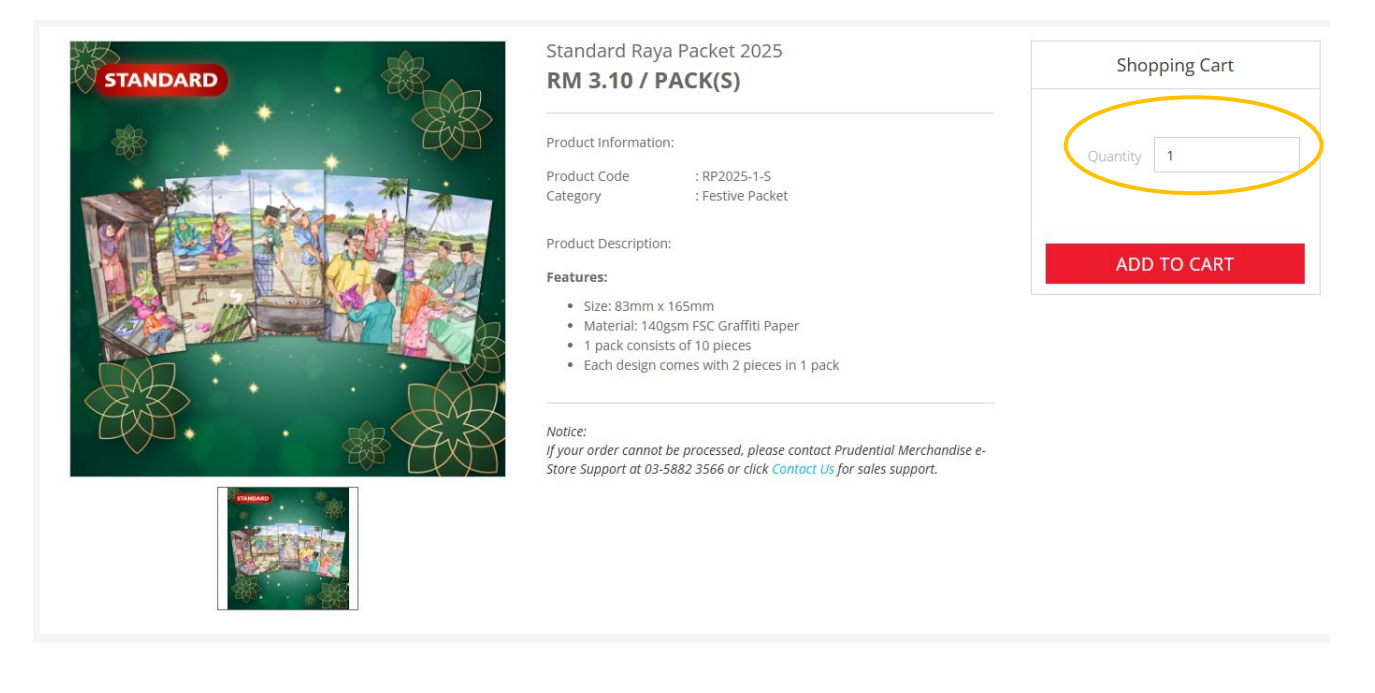

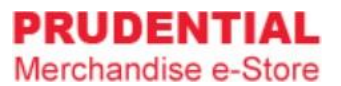

## Step 4. A pop-up window will show the list of items that you ordered. Click "VIEW MY CART" to continue.

| Standard Raya Packet 2035   Standard Raya Packet 2035 Standard Raya Packet 2035 Standa | PRUDENTIAL<br>Merchandise e-Store |                                                              | Welcome, NORASTREE EIRMA BIN OTHMAN A My Orde All Items Corporate cite                                                                                                    | r 🐙 📿 📿 x                                           |
|----------------------------------------------------------------------------------------------------|-----------------------------------|--------------------------------------------------------------|----------------------------------------------------------------------------------------------------|-----------------------------------------------------|
| Standard Raya Packet 2025   Match Packet 2025   Match Packet 2025   Match Packet 2025   Council of an analysis   Product Information:   Product Code   Product Information:   Product Code   Product Code   Product Code   Product Information:   Product Code   Product Information:   Product Code   Product Information:   Product Code   Product Code   Product Code   Product Information:   Product Code   Product Code   Product Code   Product Information:   Product Code   Product Code <tr< th=""><th></th><th>Home 🗦 Seasonal Item (Pre-Order) 🗦 Standard Raya Packet 2025</th><th>Sta<br/>Qty</th><th>ndard Raya Packet 2025<br/>r 1<br/>ser on 3-10 PACN 3</th></tr<>                                                                                                    |                                   | Home 🗦 Seasonal Item (Pre-Order) 🗦 Standard Raya Packet 2025 | Sta<br>Qty                                                                                                    | ndard Raya Packet 2025<br>r 1<br>ser on 3-10 PACN 3 |
| Product Information     Product Information     Product Information <th></th> <th>STANDARD</th> <th>Standard Raya Packet 2025<br/>RM 3.10 / PACK(S)</th> <th></th>                                                                                                    |                                   | STANDARD                                                     | Standard Raya Packet 2025<br>RM 3.10 / PACK(S)                                                                                                    |                                                     |
|                                                                                                    |                                   |                                                              | Product Information:<br>Product Code : RP2025-1-S<br>Category : Festive Packet<br>Product Description:<br>Features:<br>• Size: 83mm x 165mm<br>• Material: 140gsm ESC Graffiti Paper<br>• 1 pack consists of 10 pieces<br>• Each design comes with 2 pieces in 1 pack<br>Notice:<br>If your order cannot be processed, please contact Prudential Merchandise e-<br>Store Support at 03-5882 3566 or click Contact Us for sales support. | Quantity 1                                          |

Step 5. Confirm your order and quantity are correct. Click "CHECKOUT".

| Y | 'our Cart                                                 |            |                |         |                                               |
|---|-----------------------------------------------------------|------------|----------------|---------|-----------------------------------------------|
|   | Product                                                   | Unit Price | Qty            | Total   | Step Guides                                   |
| X | Standard Raya Packet 2025                                 | RM 3.10    | 1 PACK(S)      | RM 3.10 | Proceed to checkout                           |
|   |                                                           |            | Total Purchase | RM 3.10 | 2 Select delivery &<br>Billing Location       |
|   |                                                           |            |                |         | 3 Select Payment<br>Method & Confirm<br>Order |
|   | CONTINUE SHOPPING *To change the quantity of the order it | UPDATE CAP | RT CHEC        | CKOUT   |                                               |

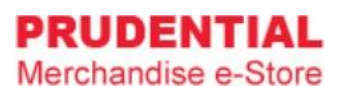

Step 6. Select the delivery types and fill in the details accordingly.

| Delivery Location       Delivery Type *     Ship to Agency/Branch office       Ship to Agency/Branch office       Ship to Alternate Address       Prudential Docket | Item Subtotal         | RM 3.10                         |
|----------------------------------------------------------------------------------------------------|-----------------------|---------------------------------|
| Delivery Type * Ship to Agency/Branch office<br>Ship to Agency/Branch office<br>Ship to Alternate Address<br>Prudential Docket                                      | Total Payment         |                                 |
| Ship to Alternate Address<br>Prudential Docket                                                                                                    | -                     | RM 3.10                         |
| Branch                                                                                                    |                       |                                 |
| Recipient Full Name * 1. Sele<br>2. Key                                                                                                    | ect the deliver       | y type<br><sup>-</sup> ull Name |
| Recipient Contact Number * 3. Key                                                                                                    | in Recipient (        | Contact Num                     |
| -Select-                                                                                                    | ect Floor<br>k "Next" |                                 |

| Delivery Type                | Description                                                                                                    |
|------------------------------|----------------------------------------------------------------------------------------------------|
| Ship to Agency/Branch Office | To deliver to Prudential branch/office only                                                                                                    |
| Ship to Alternate Address    | To deliver to your preferred address                                                                                                    |
| Prudential Docket            | Order in bulk but need special packing for delivery to few locations.<br>Usually for delivery to media and/or bank partners etc.<br>To provide packing list to astree@olympiadiary.com and arrange to deliver<br>the courier docket to Olympia Diary. |

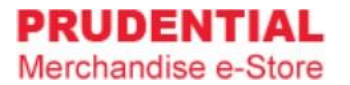

Step 7. Select the billing address.

| De | livery Location                                                            | Billing Address                       | Payment Method | I P | review | & Confirm              | Your Or                                | der                  |
|----|----------------------------------------------------------------------------|---------------------------------------|----------------|-----|--------|------------------------|----------------------------------------|----------------------|
|    | Billing Address                                                            |                                       |                |     |        |                        | Item Subtotal                          | RM 3.10              |
|    | Same with Register                                                         | ed Address                            |                |     |        |                        | Total Payment                          | RM 3.10              |
|    | MENARA PRUDEN<br>Persiaran TRX Bar<br>Tun Razak Exchan<br>Kuala Lumpur, 55 | TIAL<br>at<br>ge<br>188 Kuala Lumpur. |                |     |        |                        |                                        |                      |
|    | Attn : NORASTREE<br>Centact : 0358823<br>O Billing to Different A          | EIRMA BIN OTHMAN                      |                |     |        | Select th<br>different | is if you want to<br>address & fill in | b bill to a the deta |

Step 8. Select the payment option. Check the "Tick Box" to agree with the Privacy, Delivery & Return Policy and click "CONFIRM ORDER".

| Delivery Location Billing A                             | ddress Payment Method Preview & Confirm                                      | Your Or       | der     |
|---------------------------------------------------------|------------------------------------------------------------------------------|---------------|---------|
| Payment Method                                          |                                                                              | Item Subtotal | RM 3.10 |
| Please select a payment method                          | ● PO Purchase 〇 HitPay                                                       | Total Payment | RM 3.10 |
| By submitting this form, I<br>Sdn Bhd Privacy, Delivery | confirm that I have read and agreed to Olympia Diary (M)<br>& Return Policy. |               |         |

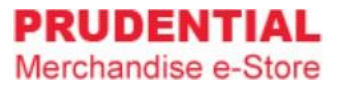

Step 9. Click "PLACE ORDER" to submit your order and follow the step by step to complete your payment process.

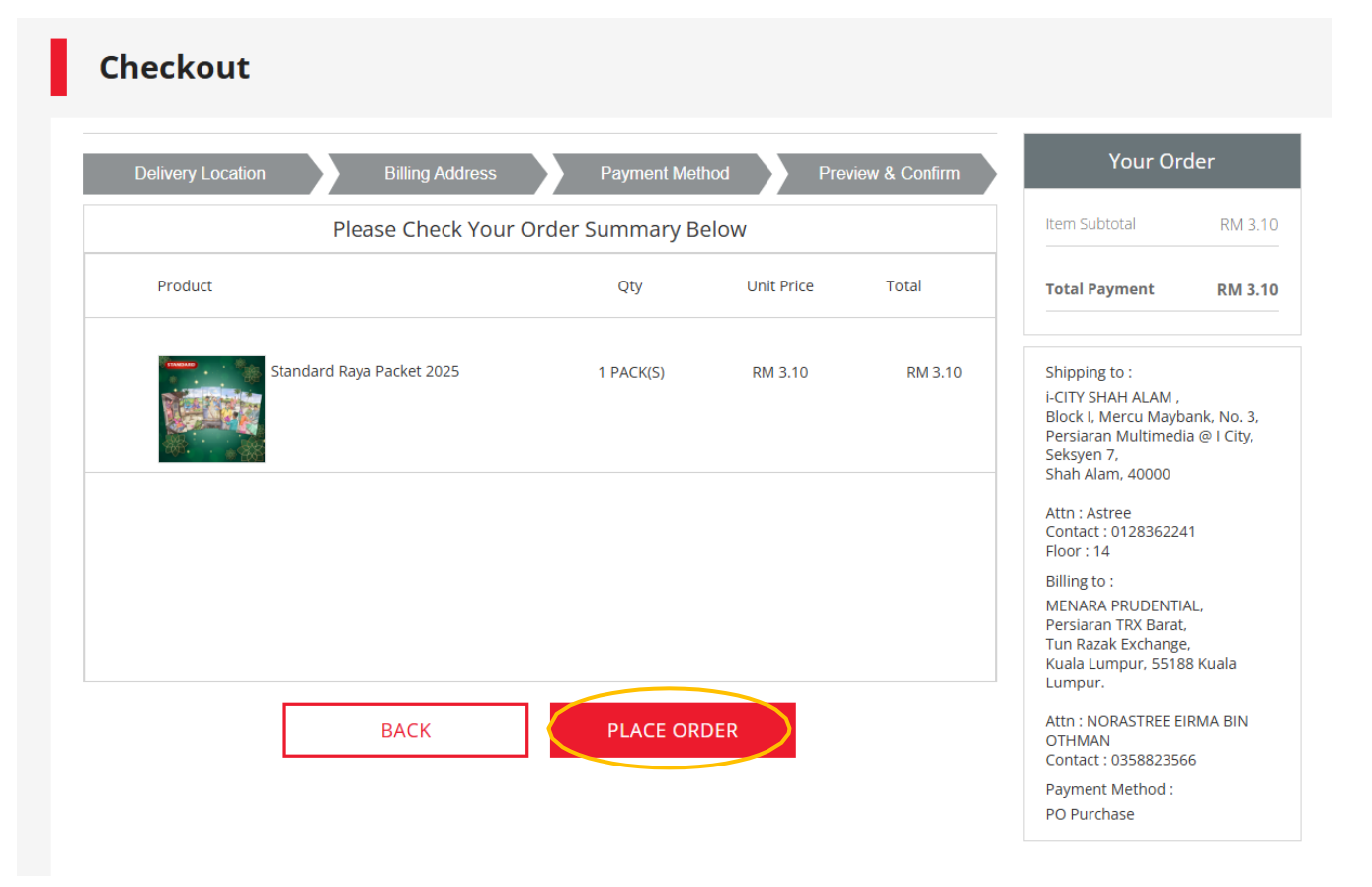